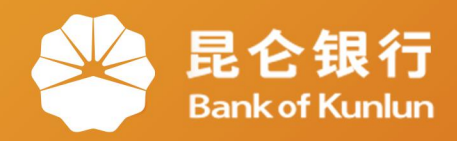

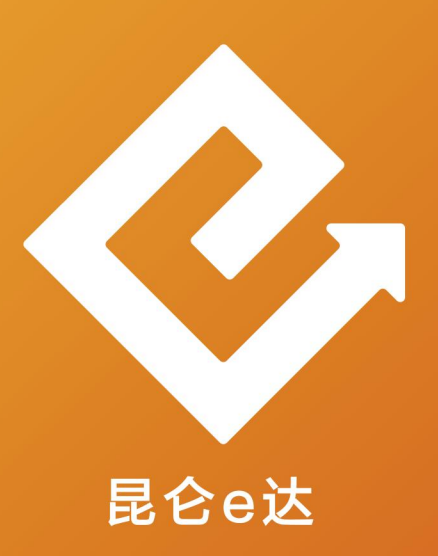

### Q 网络金融系列产品与服务指南

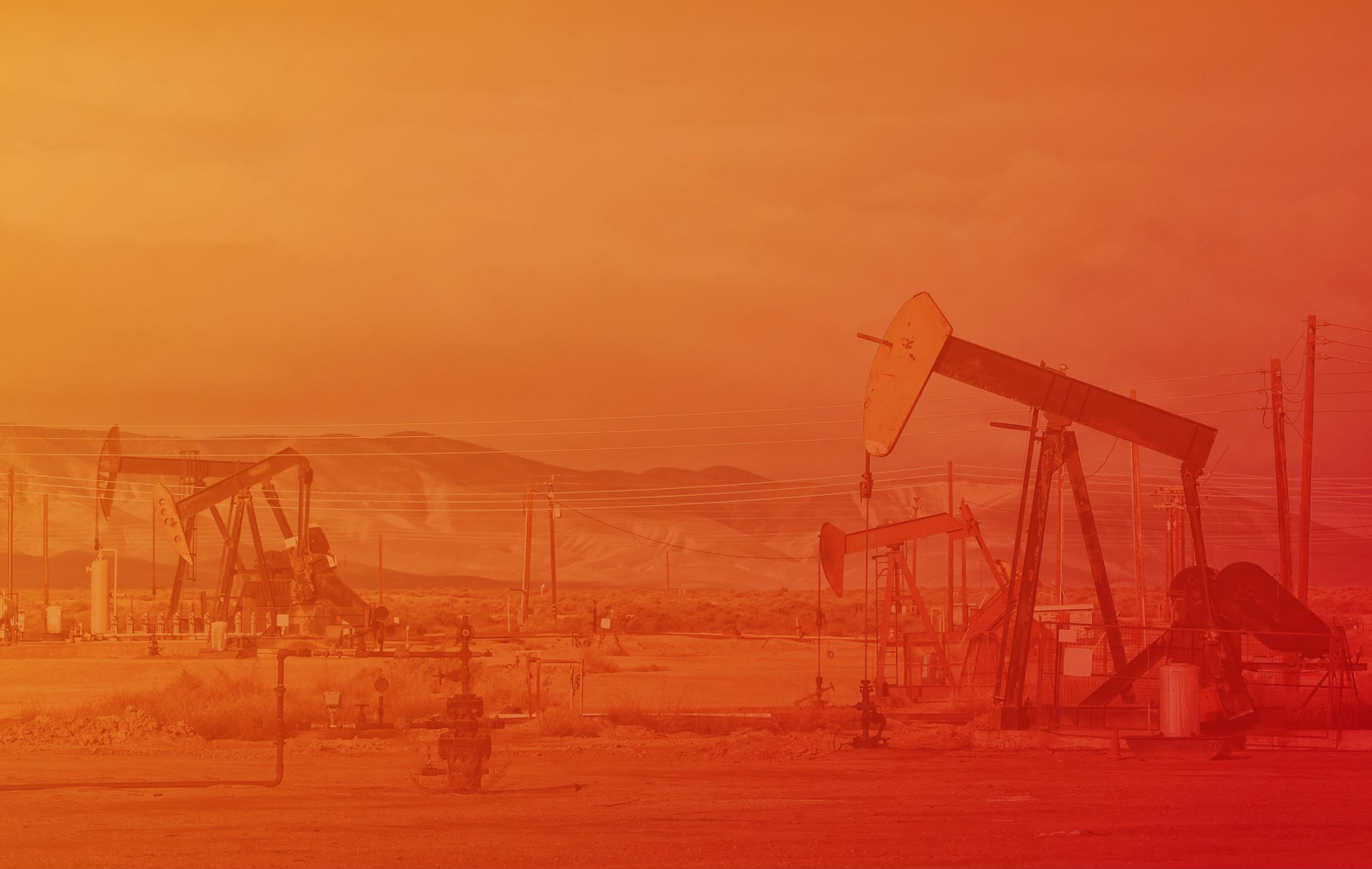

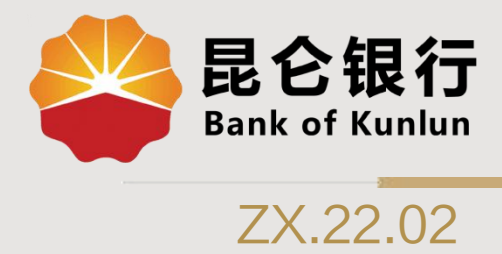

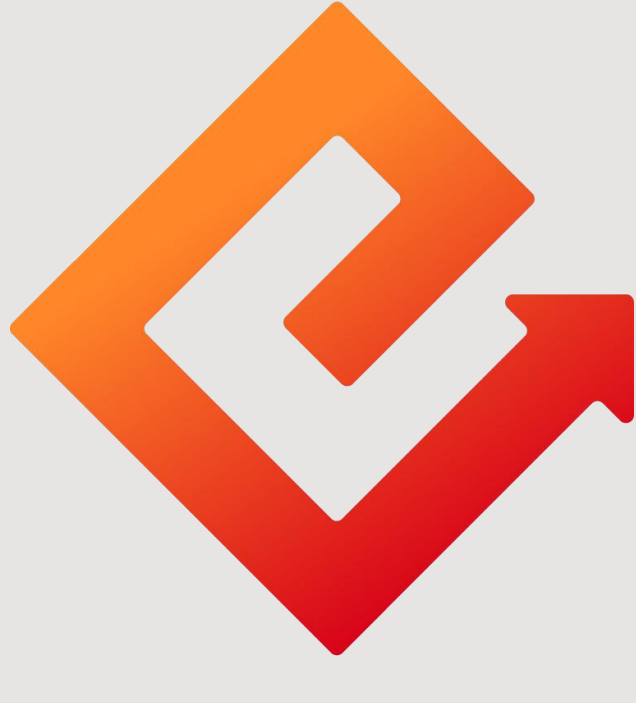

# 昆仑e达

## --直销银行信用卡服务

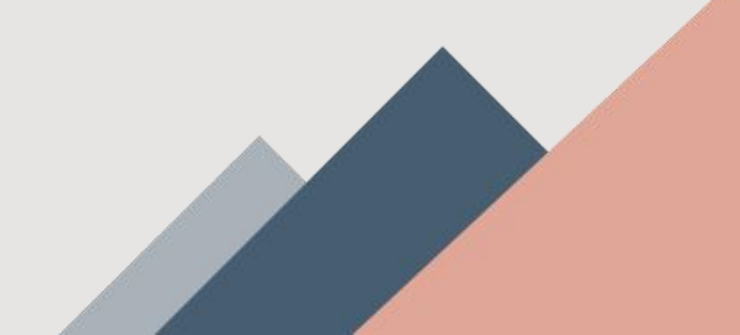

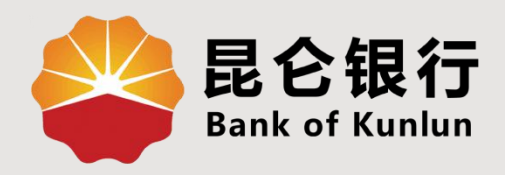

# 01 信用卡服务介绍

# 02 信用卡服务功能

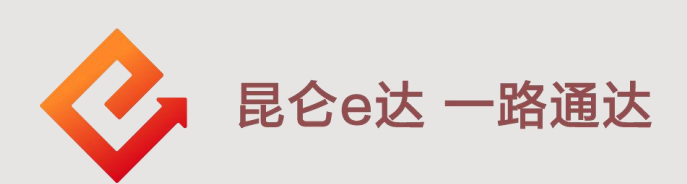

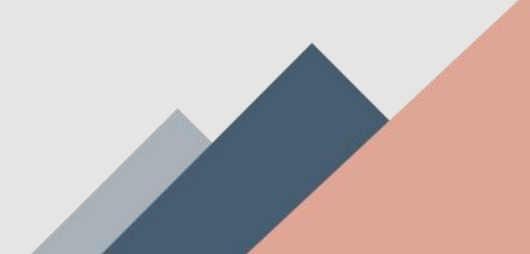

#### 1.信用卡服务介绍

**直销银行**哪里可以找到 信用卡服务功能呢?

??

ēò

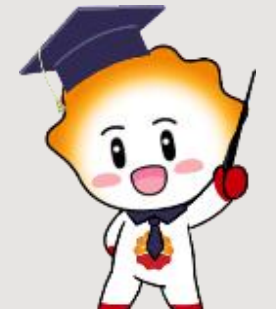

有<mark>3</mark>个地方可以进入! 没错,就是<mark>3</mark>个哦!

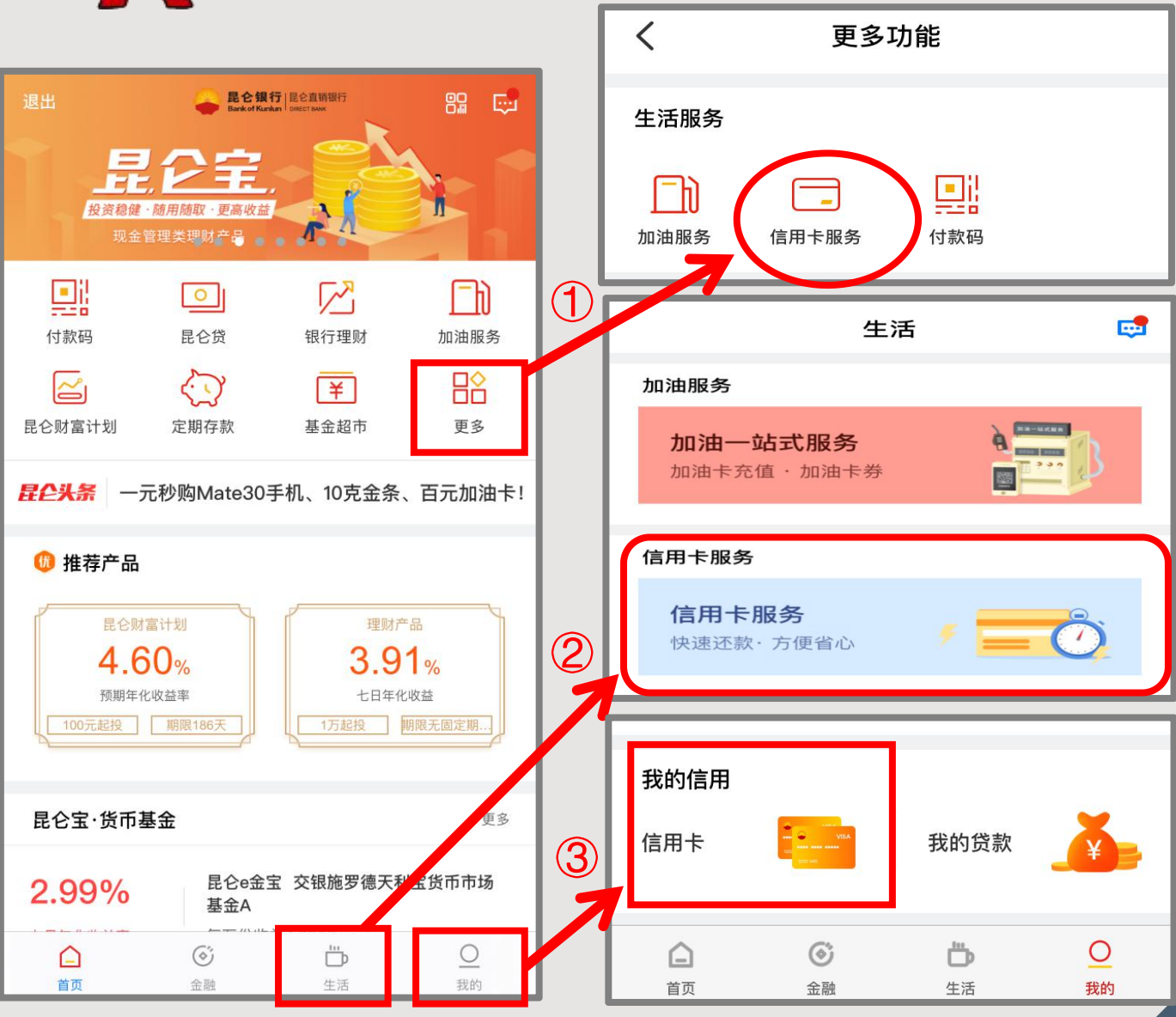

#### 2.信用卡服务功能 - 卡片激活

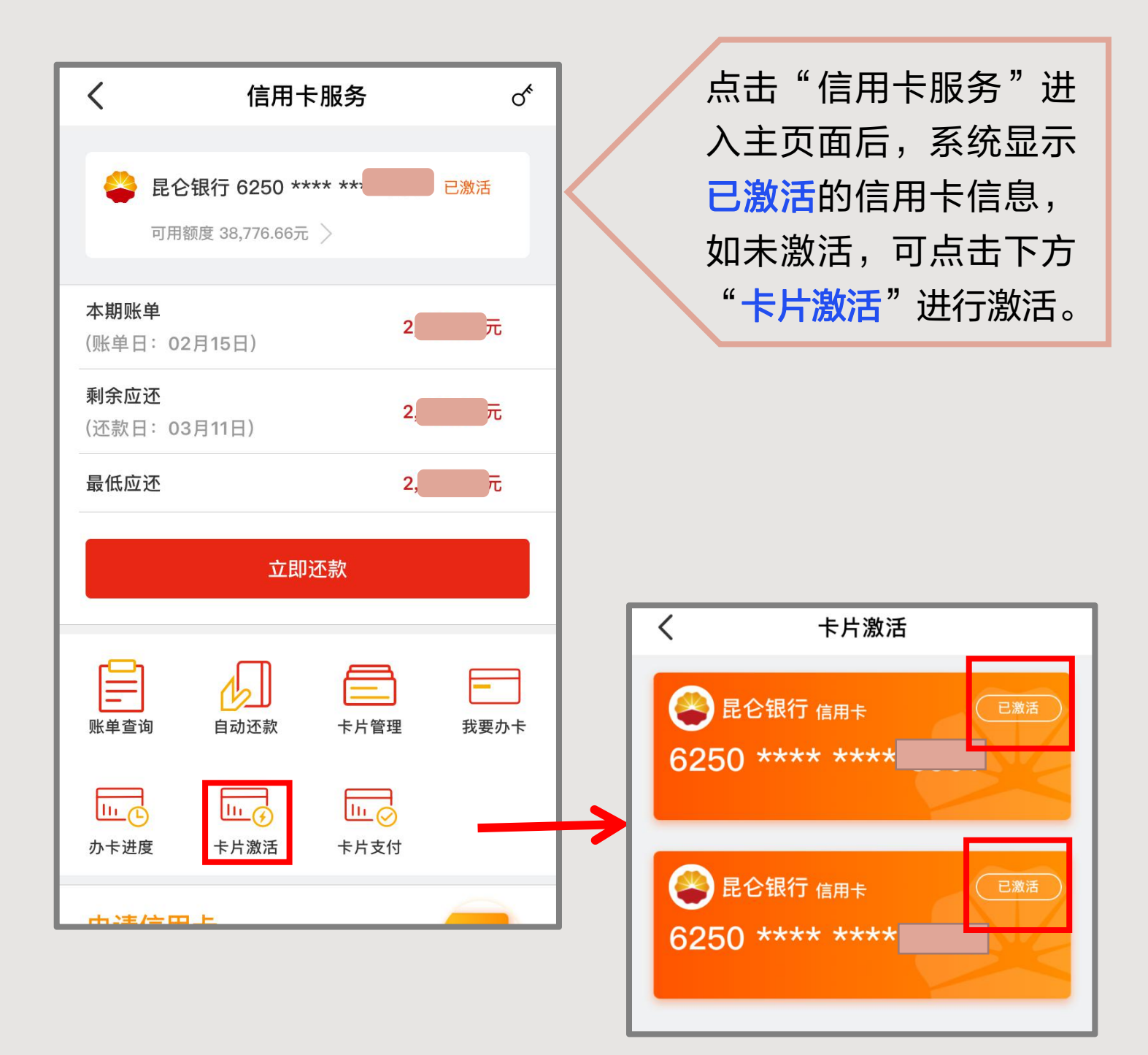

#### 2.信用卡服务功能 -查询密码

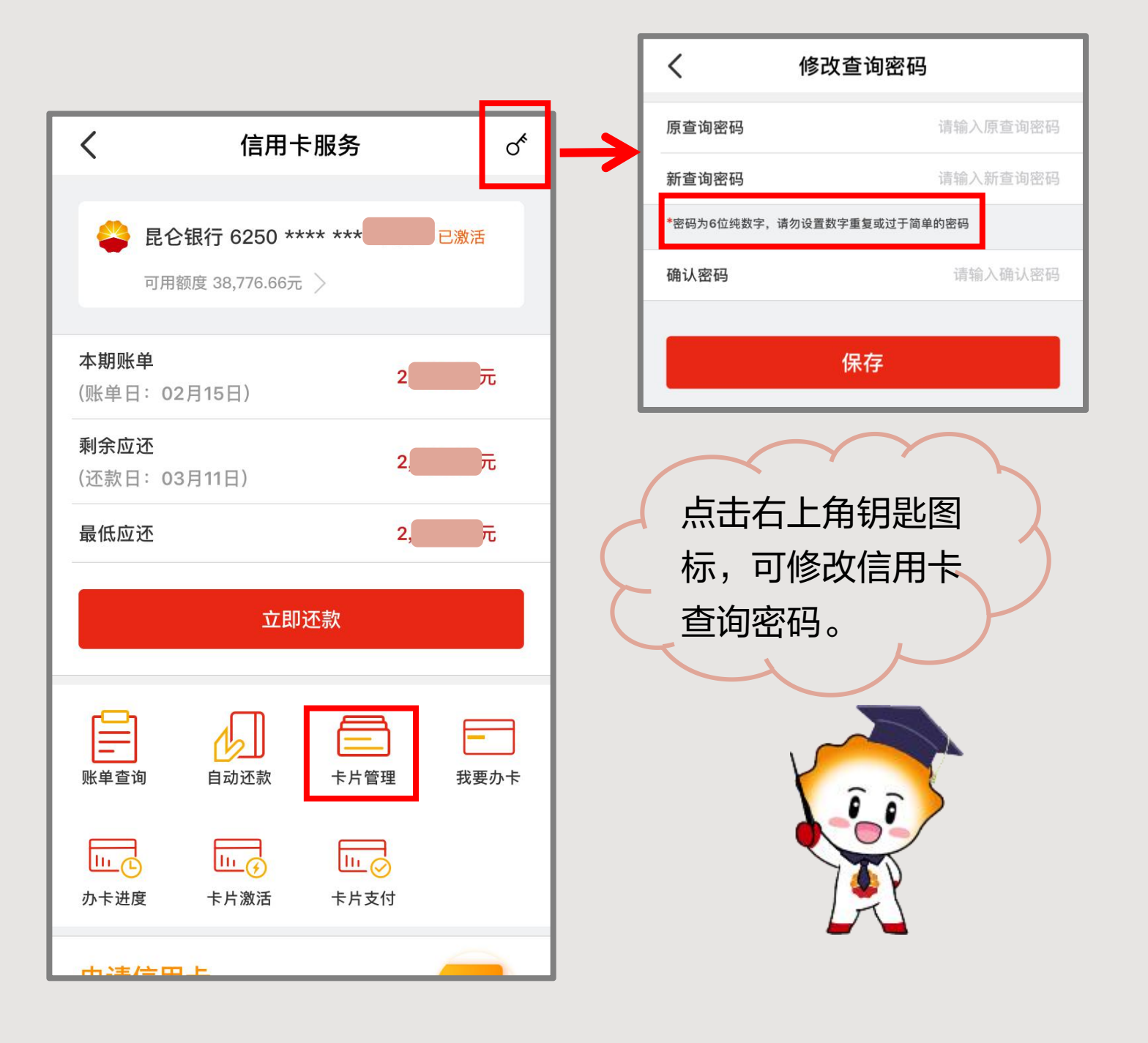

2.信用卡服务功能 --交易密码

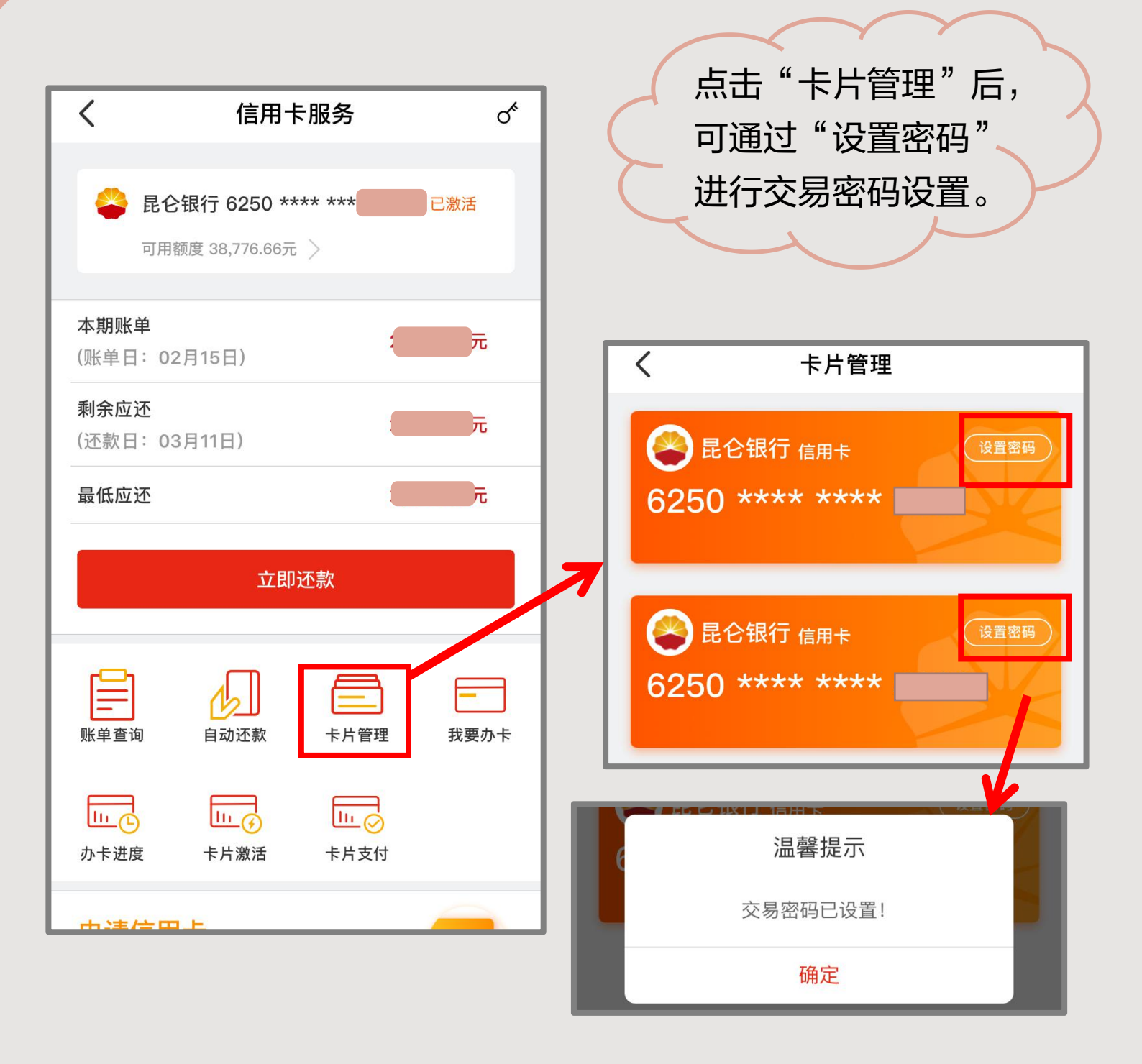

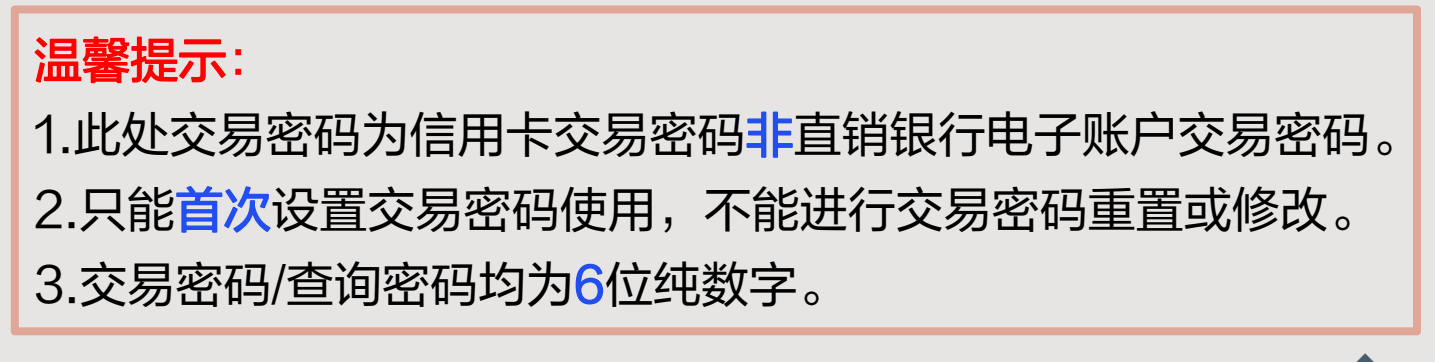

2.信用卡服务功能 - 立即还款

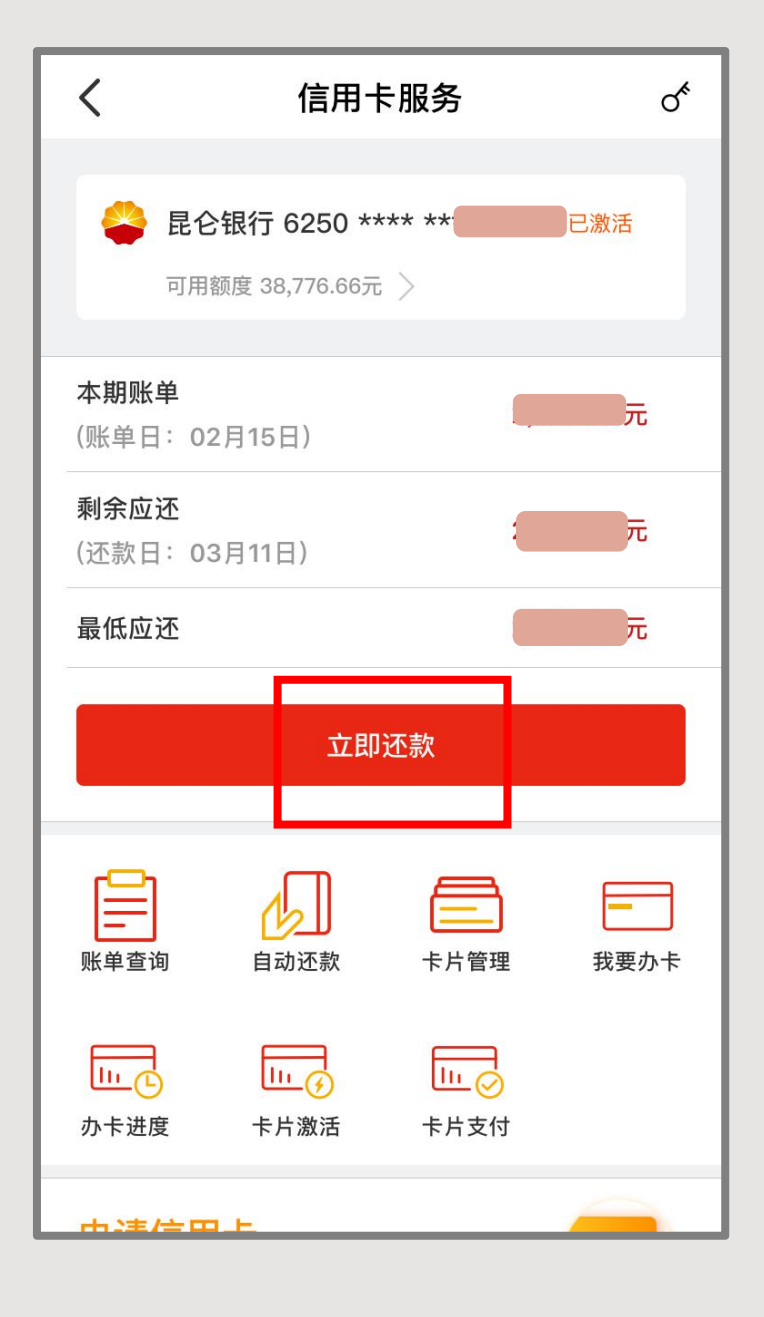

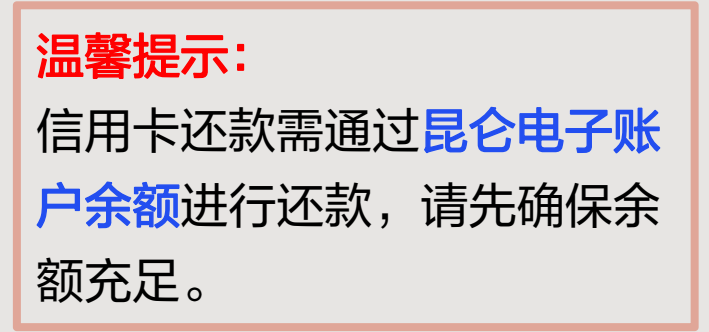

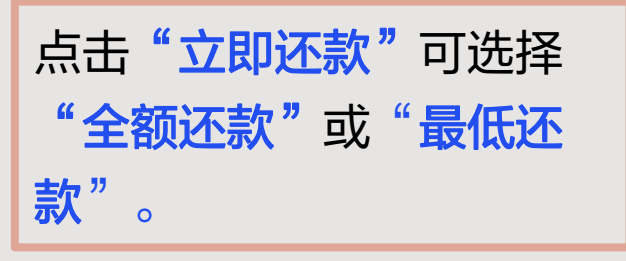

| <           | 立即还款      |       |
|-------------|-----------|-------|
| 付款账户        |           |       |
| 电子账户        | 6217 6628 | ***小昆 |
| 电子账户可用余额(元) |           | 0.00  |
| 收款账户        |           |       |
| 信用卡         | 本期账单      |       |
| 已还款         |           | 0.00元 |
| 剩余金额 (元)    |           |       |
| 还款金额(元)     | 全额还款      | 最低还款  |
| 2,638.00    |           |       |
|             |           |       |
| 立即还款        |           |       |

2.信用卡服务功能 - 自动还款

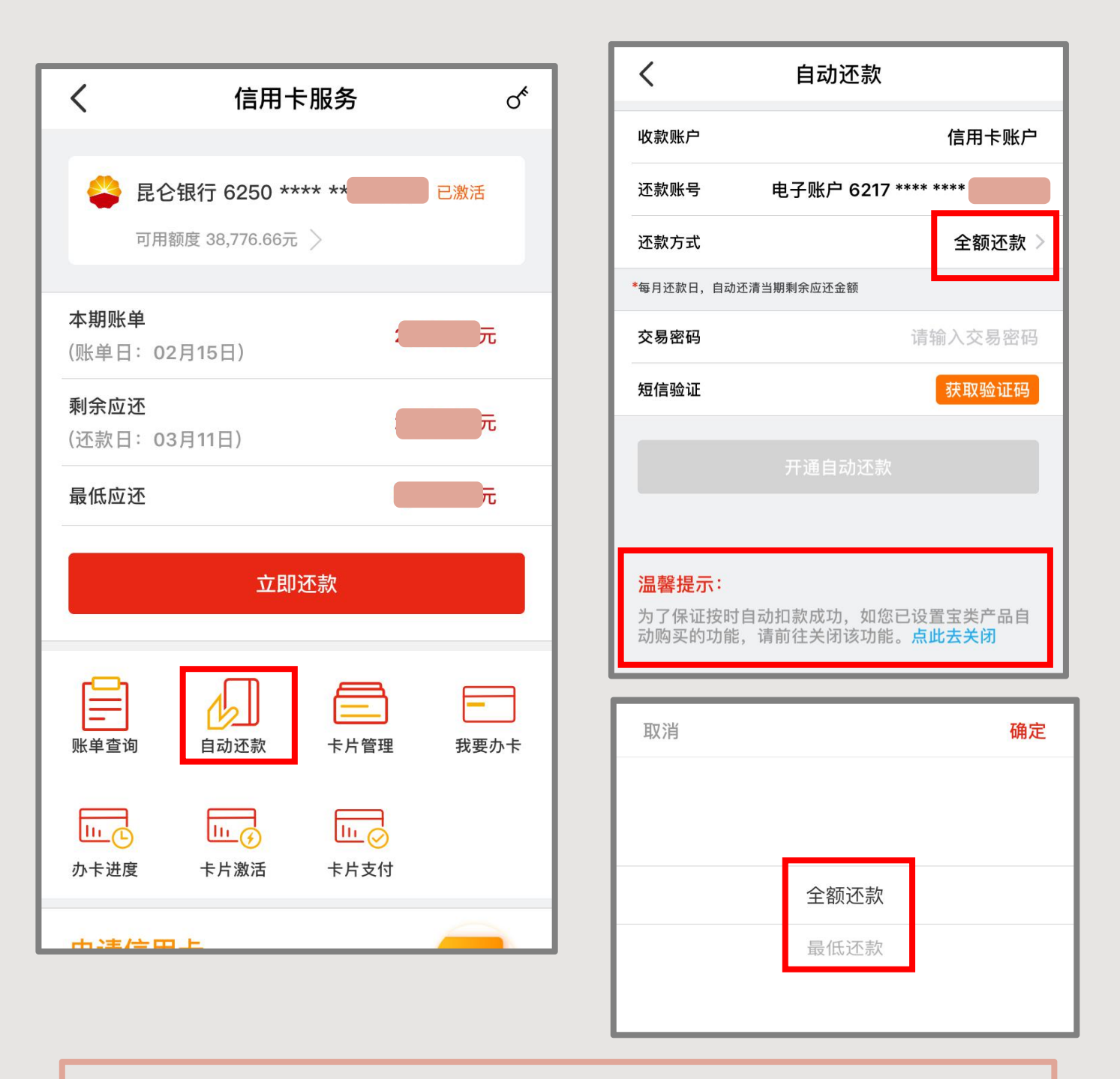

温馨提示:

1.还款方式可选择"全额还款"或"最低还款"。

2.自动还款功能开通后,<mark>每月还款日</mark>系统将自动还清当期剩 余还款金额。

3.如宝类产品设置了自动购买功能,需进行关闭。

2.信用卡服务功能 - 卡片支付

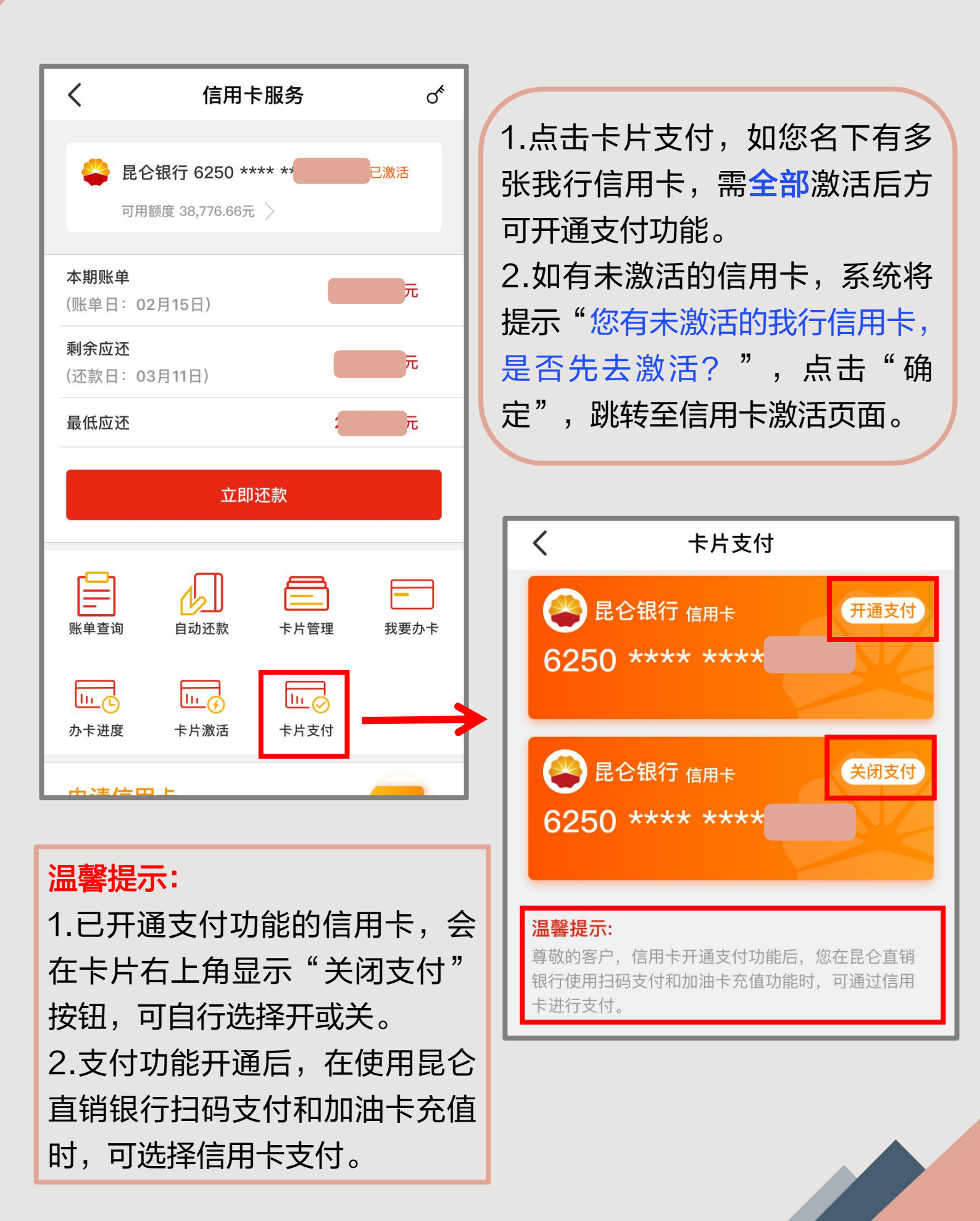

2.信用卡服务功能 - 卡片支付

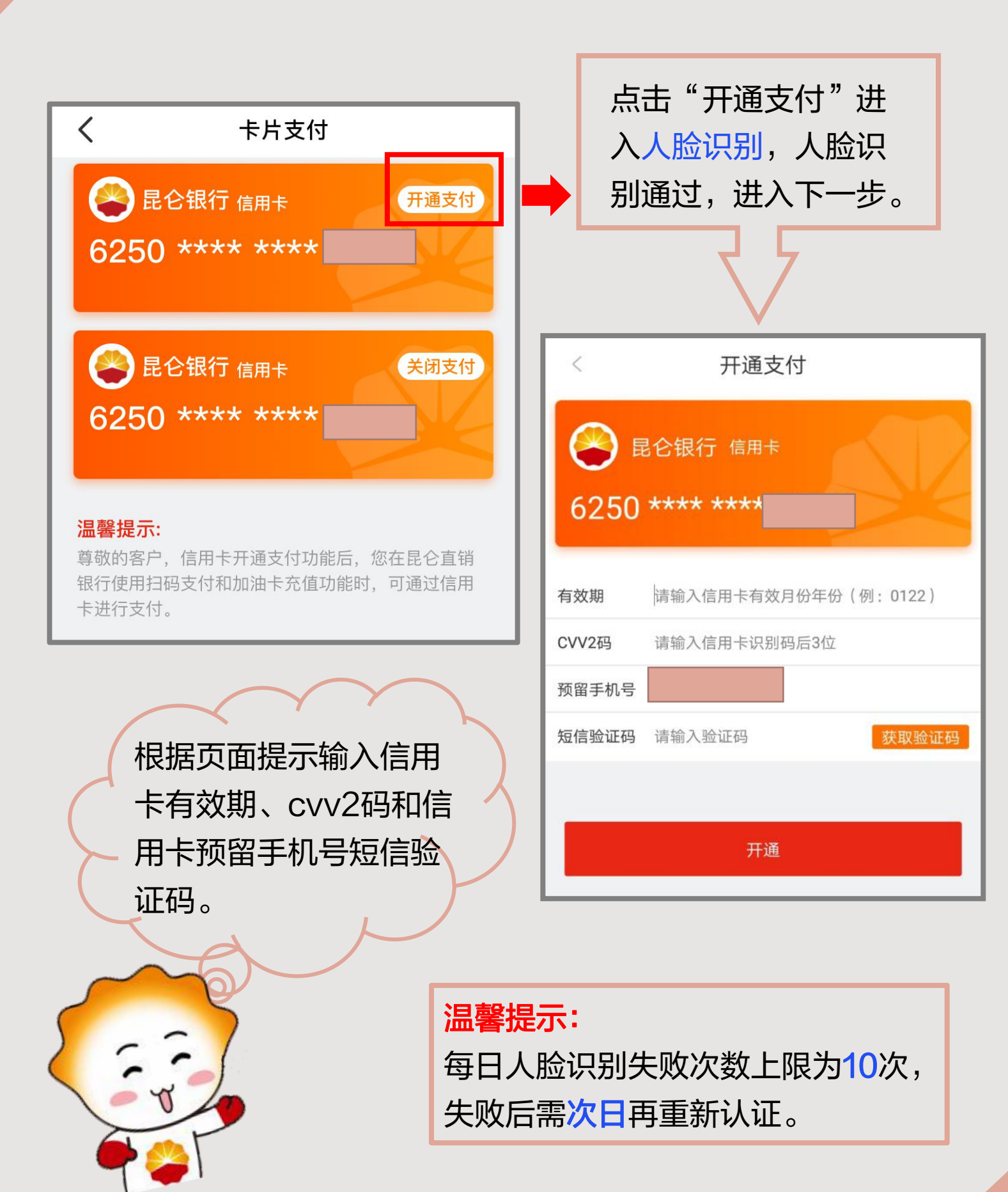

#### 2.信用卡服务功能 - 卡片支付

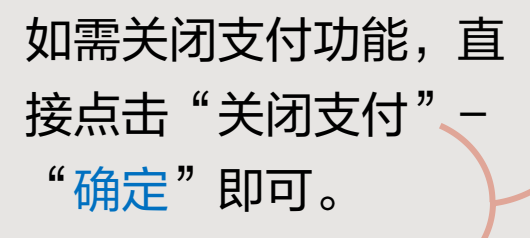

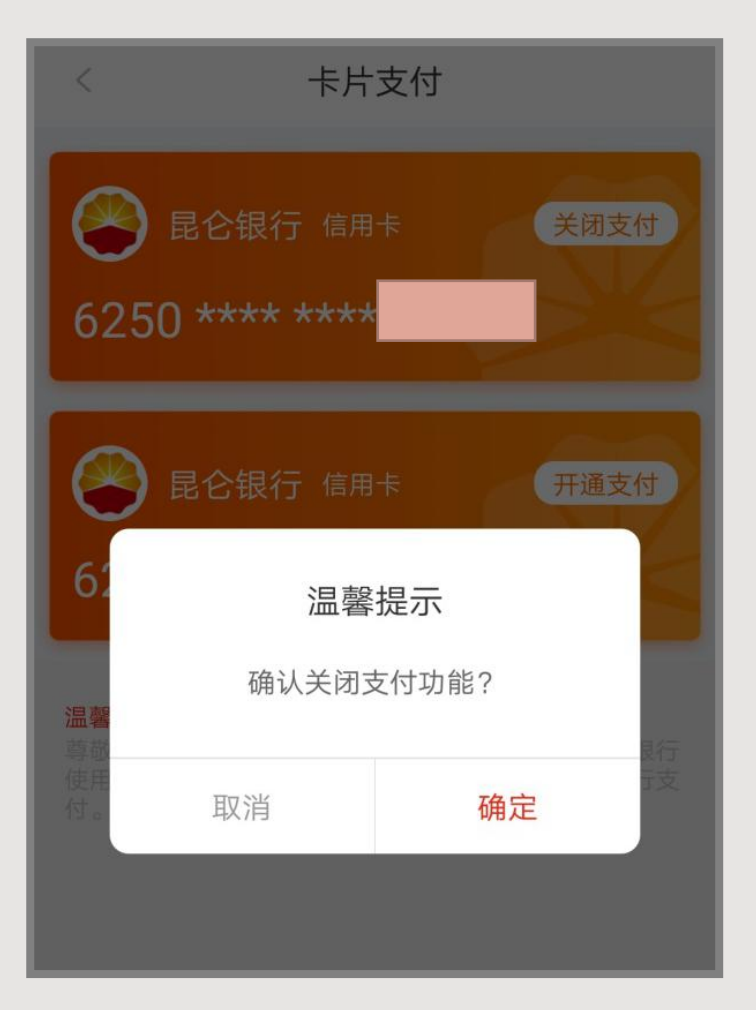

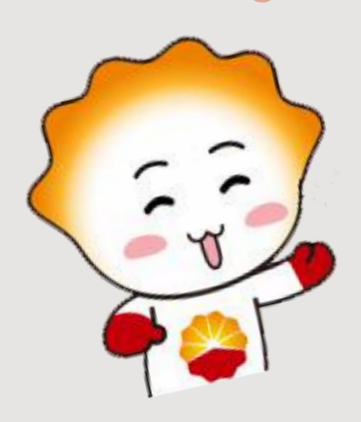

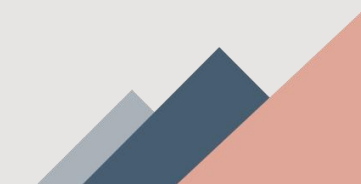

#### 2.信用卡服务功能 - 发出邀请

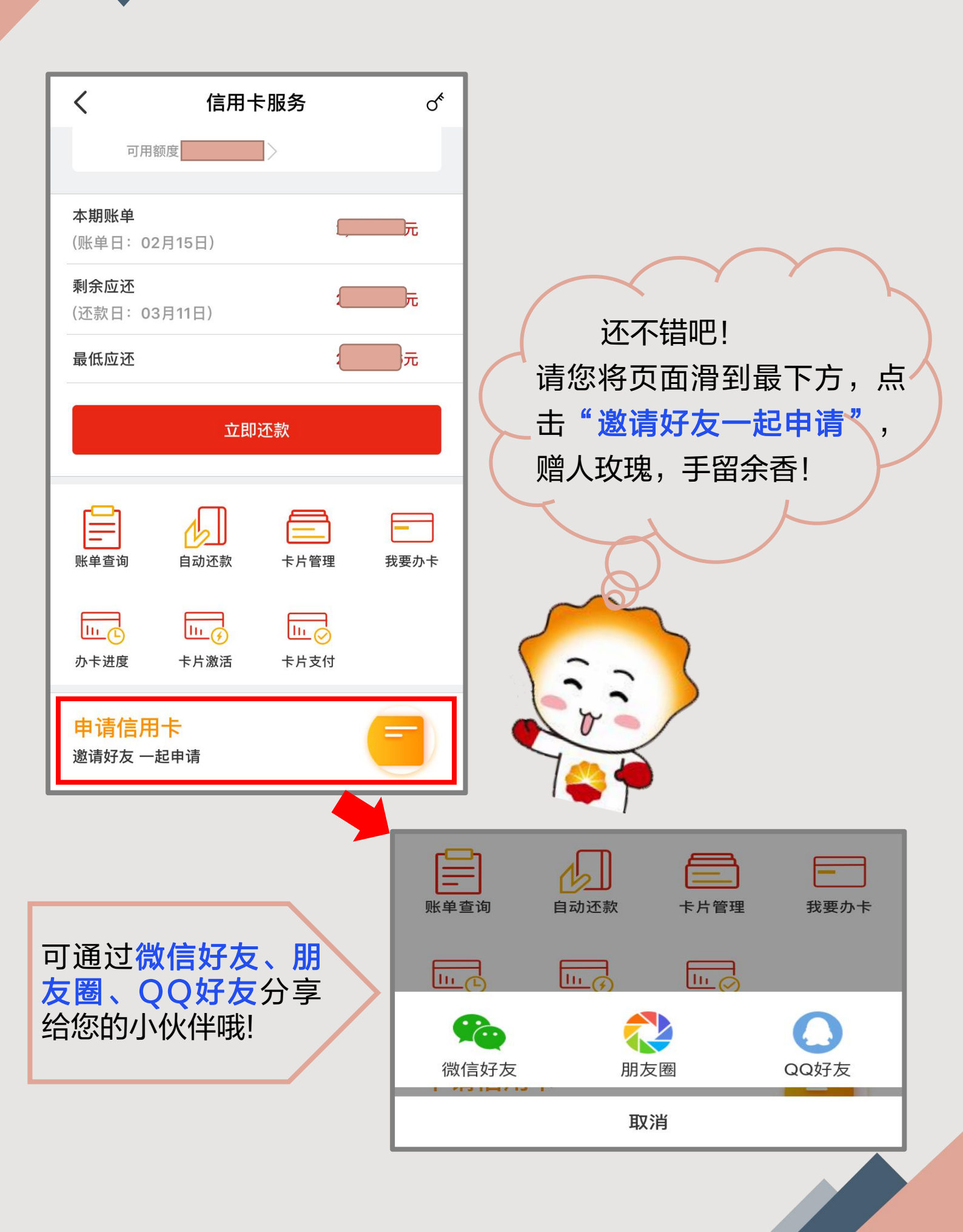

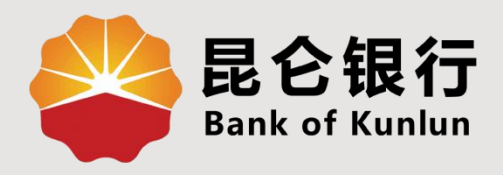

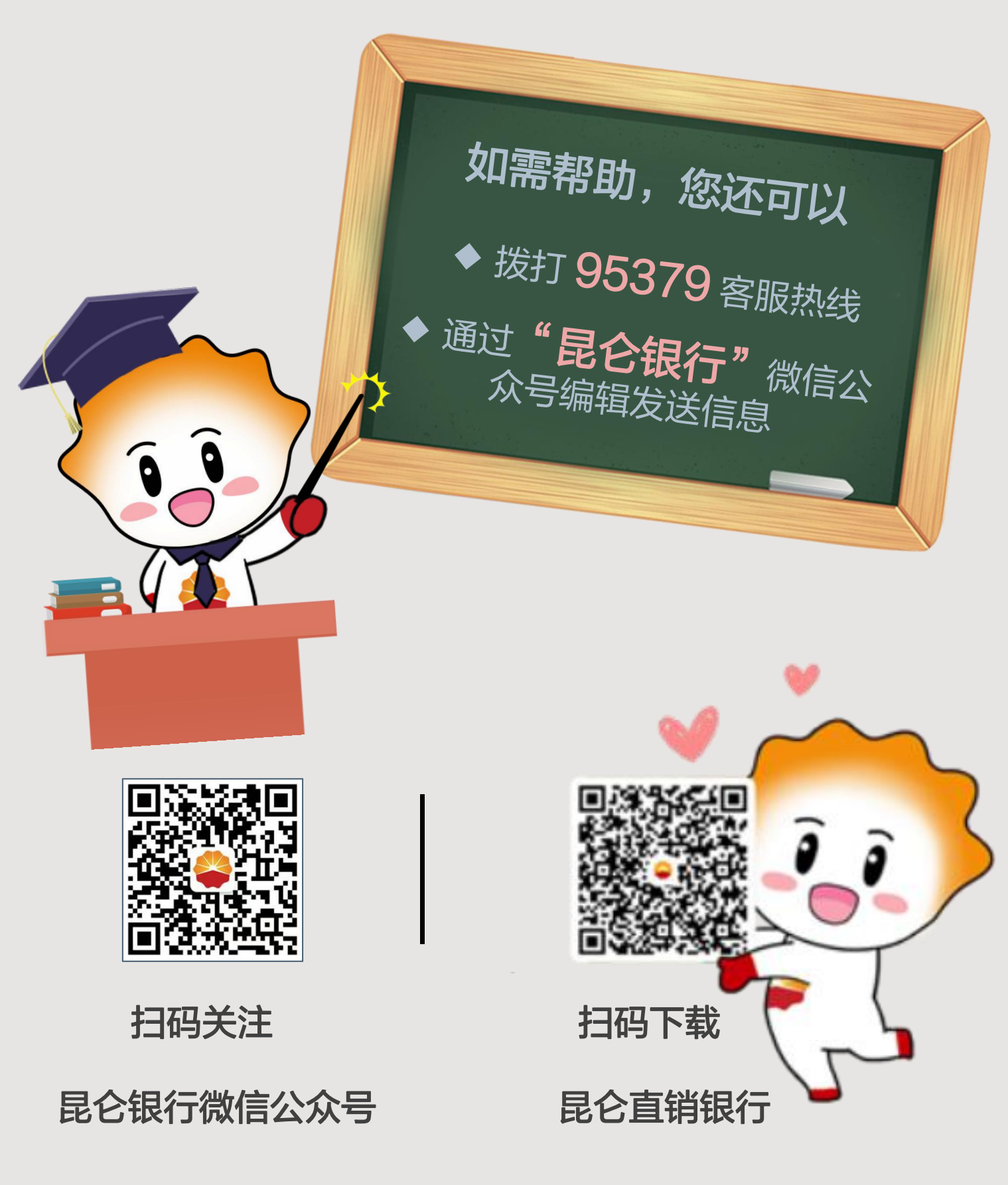

运营服务中心网络金融运营中心制